| Helo | Nevigator Client v8.07 : Ny IES : [mode-Z] | ,<br>ni Haarda'i DataMarts BusinessMadules Articol | Forus - Online Select   |       |
|------|--------------------------------------------|----------------------------------------------------|-------------------------|-------|
| -    | () Q                                       | 🔍 🕗 « 💙                                            | i (                     | 6 Ø 8 |
|      | Consumer Loans                             |                                                    |                         |       |
|      | File Maintenance                           | Enquiries                                          | Reports                 |       |
|      | Loan Master                                | Loan Calculator                                    | Audit Trail             |       |
|      | Loan Actions                               | Loan Master                                        | Trial Balance           |       |
|      | Loan Latera                                | Installment Runs                                   | Instalment Transactions |       |
|      | Loan Templates                             | Interest Runs                                      | Interest Transactions   |       |
|      | Interest Account Groups                    |                                                    | PolicyTransactions      |       |
|      | Interest Rate Oroups                       |                                                    | Loan Balances           |       |
|      |                                            |                                                    | Loan Reconciliation     |       |
|      |                                            |                                                    | Loans by Loanse         |       |
|      | Custom                                     | Periodic                                           | Ageing                  |       |
|      |                                            |                                                    | Statements              |       |
|      | Local Options                              | Calculate Installments                             | Print Letters           |       |
|      |                                            | Calculate Interest                                 | Action Listing          |       |
|      |                                            | Loanees Againg                                     | Interest Account Groups |       |
|      | · ·                                        |                                                    | Interest Hate broups    |       |
|      | Transactions                               | Administration                                     |                         |       |
|      | Loan Receipto                              | Dian                                               |                         |       |
|      | Loan Credits                               | Appointments                                       |                         |       |
|      | Loan Charges                               | Tasks: Submit New                                  |                         |       |
|      | Manual Installment                         | Tesks: Perform                                     |                         |       |
|      | Cash Drawdown                              | Tasks: Edit                                        |                         |       |
|      |                                            | Tesks: List                                        |                         |       |
| _    |                                            | Tasks: Check Progress                              |                         |       |
| Set  |                                            |                                                    |                         |       |
| E    |                                            |                                                    |                         |       |

We are looking at Loan Transactions and in this session we are looking at Loan Receipts and Loan Credits.

Both of these Transactions can be used to Process a Receipt or a general Credit to a Loan or even to correct a miss-allocation.

The essential difference between a Loan Receipt and a Loan Credit is that on the Credit Journal there is no concept of a potential Receipt that can be Printed.

But otherwise both of these options can be used to receipt to cash Receipt Account, a Bank Account or even a General Ledger Account.

So more commonly, if we were receiving cash or a Cheque we would use a Cash Receipt Account. If money has been paid into our Bank Account, of course we will use the Bank Account and in some cases for miss-allocations or corrections, we could be using a Ledger Account.

| 🖉 IES Navi                                 | igator Client v8.07 : Ny ILS : [mode-7 | )<br>ni kaudol DataMate Burber Notiler Artico                                                                                                    | Forus Ontion Select         |       |
|--------------------------------------------|----------------------------------------|----------------------------------------------------------------------------------------------------|-----------------------------|-------|
| den an an an an an an an an an an an an an | () Q                                   | • • • • • • •                                                                                                    |                             | 6 Ø Ø |
|                                            |                                        |                                                                                                    |                             |       |
|                                            | Consumer Loans                         |                                                                                                    |                             |       |
|                                            | File Maintenance                       | Enquiries                                                                                                    | Reports                     |       |
|                                            | Loan Master                            | Loan Calculator                                                                                                    | Audit Trail                 |       |
|                                            | Loan Actions                           | Loan Master                                                                                                    | Trial Belence               |       |
|                                            | Loan Letters                           | Installment Runs                                                                                                    | Instalment Transactions     |       |
|                                            | Loan Templates                         | Interest Runs                                                                                                    | Interest Transactions       |       |
|                                            | Interest Account Groups                |                                                                                                    | Policy Transactions         |       |
|                                            | Interest Rate Groups                   |                                                                                                    | Loen Balances               |       |
|                                            |                                        |                                                                                                    | Loan Reconciliation         |       |
|                                            |                                        |                                                                                                    | Loens by Loanee             |       |
|                                            | Custem                                 | Periodic                                                                                                    | Againg                      |       |
|                                            | Land Onlines                           | Coloridate in statistics and                                                                                                    | Statements<br>Cristi allors |       |
|                                            | Loted Options                          | Calculate Installments                                                                                                    | Contract Lating             |       |
|                                            |                                        | Carteland History                                                                                                    | Internet focused Groups     |       |
|                                            |                                        | LINE REPORT OF THE PARTY OF THE PARTY OF THE | Interact Rote Groups        |       |
|                                            | Transactions                           | Administration                                                                                                    | CONTRACT ON A STREET        |       |
|                                            | Loan Receipts                          | Diary                                                                                                    |                             |       |
|                                            | Loan Credita                           | Appointments                                                                                                    |                             |       |
|                                            | Loan Charges                           | Tasks: Submit New                                                                                                    |                             |       |
|                                            | Manual Installment                     | Tasks: Perform                                                                                                    |                             |       |
|                                            | Cash Drawdown                          | Tasks: Edit                                                                                                    |                             |       |
|                                            |                                        | Tesks: List                                                                                                    |                             |       |
|                                            |                                        | Tasks: Check Progress                                                                                                    |                             |       |
| se                                         |                                        |                                                                                                    |                             |       |
| E                                          |                                        |                                                                                                    |                             |       |

| TES Nati | vigator Client v8.07 : Wy ILS : [mode-7 | )<br>ni kaudal Datallaris Burbaccillation Action | Force Online Select      |       |
|----------|-----------------------------------------|--------------------------------------------------|--------------------------|-------|
|          | () Q                                    | • 0 « »                                          |                          | 0 0 0 |
|          |                                         |                                                  |                          |       |
|          | Consumer Loans                          |                                                  |                          |       |
|          |                                         |                                                  |                          |       |
|          | File Maintenance                        | Enquiries                                        | Reports                  |       |
|          | Loan Master                             | Loan Calculator                                  | AuditTrail               |       |
|          | Loan Actiona                            | Loan Master                                      | Trial Belence            |       |
|          | Loan Laters                             | Installment Runa                                 | Installment Transactions |       |
|          | Loan Templates                          | Interest Runs                                    | Interest Transactions    |       |
|          | Interest Account Groups                 |                                                  | Policy Transactions      |       |
|          | Interest Rate Groups                    |                                                  | Loan Balances            |       |
|          |                                         |                                                  | Loan Reconciliation      |       |
|          |                                         |                                                  | Loans by Loanse          |       |
|          | Custem                                  | Periodic                                         | Againg                   |       |
|          |                                         |                                                  | Statements               |       |
|          | Local Options                           | Calculate Installments                           | Print Letters            |       |
|          |                                         | Calculate Interest                               | Action Listing           |       |
|          |                                         | Loanees Againg                                   | Interest Account Groups  |       |
|          |                                         |                                                  | Interest Rate Groups     |       |
|          | Transactions                            | Administration                                   |                          |       |
|          | Loan Receipts                           | Diav                                             |                          |       |
|          | Loan Credits                            | Appointments                                     |                          |       |
|          | Loan Charges                            | Tasks: Submit New                                |                          |       |
|          | Manual Installment                      | Tasks: Parlam                                    |                          |       |
|          | Cash Drawdown                           | Tasks: Edit                                      |                          |       |
|          |                                         | Tesks: List                                      |                          |       |
|          |                                         | Tasks: Check Progress                            |                          |       |
| Set      |                                         |                                                  |                          |       |
| Ê        |                                         |                                                  |                          |       |

| TES Nevigator Client v6.07 : Ny ILS : | [mods=Z]      |                                       |
|---------------------------------------|---------------|---------------------------------------|
| Help Subnik Quit Functions Commands   |               |                                       |
| 0 Q                                   | 🔰 🕖 🕊 💓 IT    | • • • • • • • • • • • • • • • • • • • |
|                                       |               |                                       |
|                                       |               |                                       |
|                                       |               |                                       |
|                                       |               |                                       |
|                                       |               |                                       |
|                                       |               |                                       |
| System Type                           | 1.00          |                                       |
| Operator                              | 23 /02/2008   |                                       |
| Transction Della                      | Conversioner  |                                       |
| bith Code                             |               |                                       |
|                                       |               |                                       |
| Lonn to Crevit                        |               |                                       |
| Anount                                |               |                                       |
| Receipt Account                       |               |                                       |
| Description                           | Receipt       | Post                                  |
|                                       | 1456464638    |                                       |
| Hecegiii: No<br>Daint Decadet Mour?   | 140404000     |                                       |
| Receid Printer                        | 0             |                                       |
| Accept Final                          |               |                                       |
|                                       |               |                                       |
| Period                                | 85 [Feb 2008] |                                       |
| Capitol                               | a             |                                       |
| Control Control                       |               |                                       |
| Simetry                               |               |                                       |
| Branch (Town                          |               |                                       |
|                                       |               |                                       |
| -                                     |               |                                       |
|                                       |               |                                       |
| E                                     |               |                                       |

In our 1<sup>st</sup> example we use the Loan Receipt Option. The transaction date for all Loan Transactions are critical because the Transaction Date is the one that impacts on the Loan Balance on a particular date and this of course has an effect on interest calculation on Daily basis.

So it is important to use the correct Transaction date to reflect when the event happened, rather than the Current Date. If things are done afterwards, we should still be using the correct Transaction Date.

| IES Nevigator Client v8.07 : Ny IES : | [mode=Z]       |      |
|---------------------------------------|----------------|------|
| Help Subnik Quit Functions Commands   |                |      |
| - 0 Q                                 | 🔍 🕖 🔍 👋 讨      |      |
|                                       |                |      |
|                                       |                |      |
|                                       |                |      |
|                                       |                |      |
|                                       |                |      |
|                                       |                |      |
| System Typ                            | . 100          |      |
| Operato                               | , Data Hanager |      |
| Transction Deb                        | 23/02/2008     |      |
| Ento                                  | 1              |      |
| Auth Col                              | 6              |      |
| Loss to Cost                          |                |      |
| Louinto Crea                          |                |      |
| Receipt Account                       | 1              |      |
| Descriptio                            | Receipt        | Post |
|                                       |                |      |
| Receipt N                             | 1466464638     |      |
| Print Receipt Now                     |                |      |
| Receipt Printe                        | 0              |      |
|                                       |                |      |
| Perio                                 | 85 [Feb 2008]  |      |
| Capito                                | K              |      |
|                                       |                |      |
| Benk Cod                              | 2              |      |
| Signator                              |                |      |
| Branch / Tow                          |                |      |
|                                       |                |      |
| Set                                   |                | 1    |
| E                                     |                |      |
|                                       |                |      |

| ES Navigator Client v8.07 : Ny IES : | [mode=7]      |      |
|--------------------------------------|---------------|------|
| Help Subnik Quik Hunctions Commentes |               |      |
|                                      | • • • • • • • |      |
|                                      |               |      |
|                                      |               |      |
|                                      |               |      |
|                                      |               |      |
|                                      |               |      |
| System Type                          | 100           |      |
| Operator                             | 23/02/2009    |      |
| Frenschon Line<br>Entrik             | 697969 6999   |      |
| Auth Code                            |               |      |
|                                      |               |      |
| Losn to Cresili                      | John          |      |
| Anount                               |               |      |
| Description                          | Receipt       | Post |
|                                      |               |      |
| Receipt No                           | 1466464638    |      |
| Pvint Receipt Now?                   | 0             |      |
| Receipt Printer                      | 0             |      |
|                                      |               |      |
| Period                               | 85 [Feb 2008] |      |
| Capital                              | ĸ             |      |
| Cost Onto                            |               |      |
| Similary                             |               |      |
| Branch / Town                        |               |      |
|                                      |               |      |
| Set                                  |               |      |
| F                                    |               |      |
|                                      |               |      |

| ES Nevigator Client v8.07 : Ny ILS :<br>Helo Subnit Quit Punctions Commends | [mode-Z]      |      |
|-----------------------------------------------------------------------------|---------------|------|
| e 0 Q                                                                       | 🔹 🥥 « 🔺 it    |      |
|                                                                             |               |      |
|                                                                             |               |      |
|                                                                             |               |      |
|                                                                             | 1.00          |      |
|                                                                             | Data Hanager  |      |
| Transction Date                                                             | 23/02/2008    |      |
| Bwich                                                                       |               |      |
| Auth Cole                                                                   |               |      |
|                                                                             |               |      |
| Loan to Credit                                                              | Down          |      |
|                                                                             | -             |      |
| Description                                                                 | Receipt       | Post |
|                                                                             |               |      |
| Receipt No                                                                  | , 1466464638  |      |
| Print Receipt Now?                                                          |               |      |
| Receipt Printer                                                             | 0             |      |
|                                                                             |               |      |
|                                                                             | 95 [Feb 2009] |      |
| Capita                                                                      | K             |      |
|                                                                             |               |      |
| Benil Code                                                                  |               |      |
| Signatory                                                                   |               |      |
| Branch / Town                                                               |               |      |
|                                                                             |               |      |
| Sei                                                                         |               |      |
| £                                                                           |               |      |

| lis Nevigator Client v8.07 : Ny IIS : [mode=2]                                                                                                    |       |
|----------------------------------------------------------------------------------------------------|-------|
| HHSD INVOLSO CONTECTORS LODON LODON CONCENTRATION WITHOUT HON DOT L DECEMBERS BUSINESSPRODULES ACTIONI-OCLIS OCCONTISEED.                                                                                                    | 6 Ø 8 |
|                                                                                                    |       |
| Loan Receipt                                                                                                    |       |
|                                                                                                    |       |
|                                                                                                    |       |
| System Type 100<br>Operator Data Biosoper                                                                                                    |       |
| Transction Date 23/02/2008                                                                                                    |       |
| Auth Code                                                                                                    |       |
| Long to get the second second se |       |
| SINGLE SELECT: Values Found                                                                                                    |       |
| Percept Ad<br>Deco                                                                                                    |       |
| 2 60020-2 #2 70hn Smith                                                                                                    |       |
| Print Receipt                                                                                                    |       |
| Receipt P Select ALL Show FullLine Cancel OK                                                                                                    |       |
| Period 85 [Feb 2008]                                                                                                    |       |
| Copital N                                                                                                    |       |
| Binh Code                                                                                                    |       |
| Signitiony<br>Branch (Town                                                                                                    |       |
|                                                                                                    |       |
| Set                                                                                                    | 1     |
| E                                                                                                    |       |

| ES Nevigator Client v8.07 : Ny IIS :<br>Heb. Molek. Consectors Joan Joseff Consec | mode=Z]<br>an Waard Basids Tostallaste Bistoare Notidae Artico.Comm | 🛄 🗖 🔀   |
|-----------------------------------------------------------------------------------|---------------------------------------------------------------------|---------|
| e () Q                                                                            | ti « » © •                                                          | ■ ↔ Ø Ø |
|                                                                                   |                                                                     |         |
|                                                                                   |                                                                     |         |
|                                                                                   |                                                                     |         |
| System Type                                                                       | 1.00                                                                |         |
| Operator                                                                          | Data Nanager                                                        |         |
| Transction Date                                                                   | 23/02/2008                                                          |         |
| Belich                                                                            |                                                                     |         |
| Authicode                                                                         |                                                                     |         |
| Lonn to Credit                                                                    | john                                                                |         |
| Anount                                                                            |                                                                     |         |
| Receipt Account                                                                   | Detaint                                                             | Boot    |
| Description                                                                       | neverpo                                                             | 1.000   |
| Receipt No                                                                        | 1466464638                                                          |         |
| Print Receipt Now?                                                                |                                                                     |         |
| Receipt Printer                                                                   | 0                                                                   |         |
|                                                                                   |                                                                     |         |
| Period                                                                            | 85 [Feb 2008]                                                       |         |
| Capital                                                                           | ĸ                                                                   |         |
|                                                                                   |                                                                     |         |
| Benk Code                                                                         |                                                                     |         |
| Signitory<br>Baseds (Town                                                         |                                                                     |         |
| Broken i Tolini                                                                   |                                                                     |         |
| -                                                                                 |                                                                     |         |
| <b>•</b>                                                                          |                                                                     |         |
|                                                                                   |                                                                     |         |

| IES Navigator Client v8.07 : Ny IES : | [modt=Z]               |             |
|---------------------------------------|------------------------|-------------|
| Help Subnik Quit Functions Commands   |                        |             |
| Q. Q.                                 | TI « » () 🔍            | (i) (v) (x) |
|                                       |                        |             |
|                                       |                        |             |
|                                       |                        |             |
|                                       |                        |             |
|                                       |                        |             |
|                                       |                        |             |
| System Type                           | 100                    |             |
| Operator                              | Data Nanajer           |             |
| Transction Date                       | 23/02/2008             |             |
| Belich                                |                        |             |
| Auth Colle                            |                        |             |
| Logo to Credit                        | 100020-2 #2 John Smith |             |
| Anount                                | 400                    |             |
| Receipt Account                       | 1                      |             |
| Description                           | Receipt                | Post        |
|                                       |                        |             |
| Receipt No                            | 1466464638             |             |
| Print Receipt Now?                    | 0                      |             |
| Receipt Hinter                        | · ·                    |             |
|                                       |                        |             |
| Period                                | 85 [Feb 2008]          |             |
| Capital                               | ĸ                      |             |
|                                       |                        |             |
| Benk Code                             |                        |             |
| Signatory                             |                        |             |
| Branch r Town                         |                        |             |
|                                       |                        |             |
| Sei                                   |                        |             |
| ŧ                                     |                        |             |

| ES Navigator Client v8.07 : Ny IES : | mode=Z]                |      |
|--------------------------------------|------------------------|------|
| () Q                                 | 🔍 🔿 🔍 👋 🗃              |      |
|                                      |                        |      |
|                                      |                        |      |
|                                      |                        |      |
|                                      |                        |      |
| System Type                          | 100                    |      |
| Operator                             | Data Nanager           |      |
| Transction Date                      | 23/02/2008             |      |
| Ewich                                |                        |      |
| Auth Colle                           |                        |      |
| Logoto Coult                         | 100020-2 #2 John Smith |      |
| Anouri                               | 400.00                 |      |
| Receipt Account                      |                        |      |
| Description                          | Receipt                | Post |
|                                      |                        |      |
| Receipt No                           | 14564.64.638           |      |
| Print Receipt Now?                   |                        |      |
| Receipt Printer                      | U                      |      |
|                                      |                        |      |
| Bariad                               | 85 [Feb 2008]          |      |
| Casital                              | K                      |      |
|                                      |                        |      |
| Benk Code                            |                        |      |
| Signatory                            |                        |      |
| Branch (Town                         |                        |      |
|                                      |                        |      |
| Set                                  |                        |      |
| E                                    |                        |      |
|                                      |                        |      |

| TES Nevigator Client v8.07 : Ny ILS : | (mode=Z)               |         |
|---------------------------------------|------------------------|---------|
| Help Subnik Quit Functions Commands   |                        |         |
|                                       | 🔍 🔿 🔍 👋 it             | i 0 0 0 |
|                                       |                        |         |
|                                       |                        |         |
|                                       |                        |         |
|                                       |                        |         |
|                                       |                        |         |
|                                       |                        |         |
| System Type                           | 100                    |         |
| Operator                              | Data Nanager           |         |
| Transction Date                       | 23/02/2008             |         |
| Bwich                                 |                        |         |
| Auth Code                             |                        |         |
| Loss to Could                         | 100020-2 #2 John Swith |         |
| Louinto creat                         | 400.00                 |         |
| Receipt Account                       | cash                   |         |
| Description                           | Receipt                | Post    |
|                                       |                        |         |
| Receipt No                            | 1466464638             |         |
| Print Receipt Now?                    |                        |         |
| Receipt Printer                       | 0                      |         |
|                                       |                        |         |
| Bariad                                | 85 [Feb 2008]          |         |
| Casital                               | K                      |         |
|                                       |                        |         |
| Benk Code                             |                        |         |
| Signatory                             |                        |         |
| Branch / Town                         |                        |         |
|                                       |                        |         |
| Ser                                   |                        |         |
| £                                     |                        |         |
|                                       |                        |         |

| IES Navigator Client v8.07 : Ny IES : | [mode=2]               |      |
|---------------------------------------|------------------------|------|
|                                       | • • • • • • • •        |      |
|                                       |                        |      |
|                                       |                        |      |
|                                       |                        |      |
|                                       |                        |      |
| System Type                           | , 200                  |      |
| Operator                              | Data Nanager           |      |
| Transction Date                       | 23/02/2008             |      |
| Bwich                                 |                        |      |
| Auth Colls                            | 1                      |      |
| Loss to Credit                        | 100020-2 #2 John Smith |      |
| Arout                                 | 400.00                 |      |
| Receipt Account                       | cash                   |      |
| Description                           | 1616101                | Post |
| Development                           | 1466464638             |      |
| Print Receipt Naw?                    |                        |      |
| Receipt Printer                       | 0                      |      |
|                                       |                        |      |
|                                       | 85 (Feb 2008)          |      |
| Carita                                | N Lear secol           |      |
|                                       |                        |      |
| Bwnk Code                             |                        |      |
| Signatory                             |                        |      |
| Branch / Town                         |                        |      |
|                                       |                        |      |
| See                                   |                        |      |
| E                                     |                        |      |

| Soties Type Loan Receipt  System Type Loan Receipt  SNGLE SELECT: Volues Found Select one of these?  Loan Receipt  SNGLE SELECT: Volues Found Select one of these?  Loan Receipt  Substantiate CASH RECEIPTS (1) : FRIVATE LEDIERS 1 100-00-075 UNTIMER SALES CASH RECEIPTS (2) : FRIVATE LEDIERS 1 100-00-075 UNTIMER SALES CASH RECEIPTS (2) : FRIVATE LEDIERS 1 100-00-075 UNTIMER SALES CASH RECEIPTS (2) : FRIVATE LEDIERS 1 100-00-075 UNTIMER SALES CASH RECEIPTS (2) : FRIVATE LEDIERS                                                                                                    |                                      |
|----------------------------------------------------------------------------------------------------|--------------------------------------|
| System Type         109           Operator         Data Nonager           SNCE E SELECT: Values Found         Select one of these?           1 100-00-075         CUSTORER SALES CASH RECEIPTS (1) : 7FLVATE LEDICERS           2 100-00-077         CUSTORER SALES CASH RECEIPTS (2) : PELVATE LEDICERS           3 100-00-075         CUSTORER SALES CASH RECEIPTS (2) : PELVATE LEDICERS           3 100-00-075         CUSTORER SALES CASH RECEIPTS (3) : PELVATE LEDICERS                                                                                                    | <ul> <li>(x)</li> <li>(x)</li> </ul> |
| System Type         109           Operator         Data Nonseper           SNOT E SELECT: Values Found         Select one of these?           1 109-00-076         CUSTORER SALES CASH RECEIPTS (1) : FRIVATE LEDIERS           2 100-00-077         CUSTORER SALES CASH RECEIPTS (2) : FRIVATE LEDIERS           3 100-00-078         CUSTORER SALES CASH RECEIPTS (3) : FRIVATE LEDIERS           3 100-00-079         CUSTORER SALES CASH RECEIPTS (3) : FRIVATE LEDIERS           3 100-00-079         CUSTORER SALES CASH RECEIPTS (3) : FRIVATE LEDIERS                                                                                                    |                                      |
| System Type         100           Coperator         Data Nanager           SNGLE SELECT: Values Found         Select one of these?           1         100-00-076           2         100-00-077           1         00-00-078           1         USTORER SALES CASH RECEIPTS (3) I FRIVATE LEDIERS           3         100-00-078           0         USTORER SALES CASH RECEIPTS (3) I FRIVATE LEDIERS           4         1.00-00-078                                                                                                    |                                      |
| System Type         100           Coperator         Data Manager           SPICE SELECT: Values Found         Select one of these?           1         100-00-076         EVENTMER SALES CASH RECEIPTS (1) : FELVATE LEDGERS           2         100-00-077         EVENTMER SALES CASH RECEIPTS (2) : FELVATE LEDGERS           3         100-00-075         EVENTMER SALES CASH RECEIPTS (3) : FELVATE LEDGERS           4         1.00-00-075         EVENTMER SALES CASH RECEIPTS (4) : FELVATE LEDGERS                                                                                                    |                                      |
| SINCLE SELECT: Values Found           Select one of these?           1         100-00-076         EUSTMER SALES CASH RECEIPTS (1) : TRIVATE LEDERS           2         100-00-077         CUSTOMER SALES CASH RECEIPTS (2)   FRIVATE LEDERS           3         100-00-078         EUSTMER SALES CASH RECEIPTS (3)   FRIVATE LEDERS           4         1.00-00-079         CUSTOMER SALES CASH RECEIPTS (4)   FRIVATE LEDERS                                                                                                    |                                      |
| Select one of these?           1         100-00-076         CUSTOMER SALES CASH RECEIPTS (1) : TREVATE LEDGERS           2         100-00-077         CUSTOMER SALES CASH RECEIPTS (2) : TREVATE LEDGERS           3         100-00-078         CUSTOMER SALES CASH RECEIPTS (3) : TREVATE LEDGERS           4         100-00-079         CUSTOMER SALES CASH RECEIPTS (4) : TREVATE LEDGERS                                                                                                    |                                      |
| 1         100-00-075         CUSTOMER SALES CASH FACEJFTS (J) : FEVATE LEDGERS           2         100-00-077         CUSTOMER SALES CASH FACEJFTS (Z) : FEVATE LEDGERS           3         100-00-075         CUSTOMER SALES CASH FACEJFTS (Z) : FEVATE LEDGERS           4         100-00-079         CUSTOMER SALES CASH FACEJFTS (Z) : FEVATE LEDGERS                                                                                                    |                                      |
| 5         100-00-080         CUSTORER SALES CASH RECEIPTS (3): FREVARE LEDGERS           6         100-00-081         CUSTORER SALES CASH RECEIPTS (3): FREVARE LEDGERS           7         100-00-0756#         CUSTORER SALES CASH RECEIPTS (1): FREVARE LEDGERS           8         100-00-082         CUSTORER SALES CASH RECEIPTS (3): FREVARE LEDGERS           9         100-00-082         CUSTORER SALES CASH RECEIPTS (3): FREVARE LEDGERS           10         100-00-083         CUSTORER SALES CASH RECEIPTS (3): FREVARE LEDGERS           10         100-00-084         CUSTORER SALES CASH RECEIPTS (9): FREVARE LEDGERS           11         100-00-075         FRETTY CASH : FREVARE LEDGERS           12         100-00-075         FRETTY CASH : FREVARE LEDGERS |                                      |
| Select ALL Show Fulline Cancel OK                                                                                                    |                                      |
| Benk Code<br>Siznetory                                                                                                    |                                      |
| Brands / Town                                                                                                    |                                      |
|                                                                                                    |                                      |
|                                                                                                    |                                      |

In this example I am selecting a Cash Receipt Account because we have received a Payment, either Cash or a Cheque, and we are Receipting to Cash Receipt Account.

| IES Navigator Client v8.07 : Ny IES :    | (mode=Z)               | ani u Salah |
|------------------------------------------|------------------------|-------------|
| en en en en en en en en en en en en en e |                        |             |
|                                          |                        |             |
|                                          |                        |             |
|                                          |                        |             |
|                                          |                        |             |
| Sustan Ture                              | 100                    |             |
| Operator                                 | Oata Nanager           |             |
| Transction Date                          | 23/02/2008             |             |
| Belich<br>Aufb.Code                      |                        |             |
| AND COMP                                 |                        |             |
| Loen to Credit                           | 100020-2 #2 John Smith |             |
| Anount                                   | 400.00                 |             |
| Receipt Account                          | Receipt                | Post        |
|                                          |                        |             |
| Receipt No                               | 1466464638             |             |
| Print Receipt Now?                       | 0                      |             |
| Receipt Prints                           |                        |             |
|                                          |                        |             |
| Period                                   | ap [kep sona]          |             |
| Colima                                   | -                      |             |
| Benk Code                                |                        |             |
| Signatory                                |                        |             |
| Branch (Town                             |                        |             |
|                                          |                        |             |
| 200 C                                    |                        |             |
|                                          |                        |             |

| 😹 IES Navigator Client v8.07 : Ny IES : | [mode=Z]                                                                                                    |      |
|-----------------------------------------|----------------------------------------------------------------------------------------------------|------|
| Help Subnik Quit Functions Commands     |                                                                                                    |      |
| s 0 Q                                   | ti « » © •                                                                                                    |      |
|                                         |                                                                                                    |      |
|                                         |                                                                                                    |      |
|                                         |                                                                                                    |      |
|                                         |                                                                                                    |      |
| Santera Type                            | 100                                                                                                    |      |
| Operator                                | Data Manager                                                                                                   |      |
| Transction Date                         | 23/02/2008                                                                                                    |      |
| Betch                                   |                                                                                                    |      |
| Auth Code                               |                                                                                                    |      |
|                                         |                                                                                                    |      |
| Loen to Crevit                          | 100020-2 #2 John Smith                                                                                         |      |
| Anount                                  | 400.00                                                                                                    |      |
| Receipt Account                         | 100-00-076 CUSTOMER SALES CASH RECEIPTS (1) : FRI                                                              |      |
| Description                             | Receipt                                                                                                    | Post |
|                                         | h ann an ann an Ann an Ann an Ann an Ann an Ann an Ann an Ann an Ann an Ann an Ann an Ann an Ann an Ann an Ann |      |
| Receipt No                              | 1955454538                                                                                                    |      |
| Print Receipt Now?                      | 1                                                                                                    |      |
| Receipt Printer                         | 0                                                                                                    |      |
|                                         |                                                                                                    |      |
| Barlod                                  | 85 [Feb 2008]                                                                                                  |      |
| Carte                                   | N                                                                                                    |      |
|                                         |                                                                                                    |      |
| Benk Code                               |                                                                                                    |      |
| Signatory                               |                                                                                                    |      |
| Branch / Town                           |                                                                                                    |      |
|                                         |                                                                                                    |      |
| -                                       |                                                                                                    |      |
| -                                       |                                                                                                    |      |
| 8                                       |                                                                                                    |      |

| ES Nevigator Client v8.07 : Ny ILS :<br>Heb. Scholt. Oct. Bunchers. Commands                                                                                                    | [mode=Z]                                          |            |
|----------------------------------------------------------------------------------------------------|---------------------------------------------------|------------|
| 0 Q                                                                                                    | 🛡 🕖 « 🔉 🕅                                         | ■ () () () |
|                                                                                                    |                                                   |            |
|                                                                                                    | Loan receipt                                      |            |
|                                                                                                    |                                                   |            |
| System Type                                                                                                    | . 100                                             |            |
| Operator                                                                                                    | 25 02 /2004                                       |            |
| Transction Date                                                                                                    | 2379272006                                        |            |
| to the Control of Control of Cont |                                                   |            |
|                                                                                                    |                                                   |            |
| Loan to Creat                                                                                                    | 100020-2 #2 John Smith                            |            |
| Anoun                                                                                                    | 400.00                                            |            |
| Receipt Account                                                                                                    | 100-00-076 CUSTOMER SALES CASH RECEIPTS (1)   FRI |            |
| Description                                                                                                    | Receipt                                           | Post       |
| Description of the second second second second second second second second second second second second second s                                                                                                    | h assassassa                                      |            |
| Receipt Paralet March                                                                                                    | Y                                                 |            |
| Receipt Printer                                                                                                    | 0                                                 |            |
| 100000111000                                                                                                    |                                                   |            |
|                                                                                                    |                                                   |            |
| Period                                                                                                    | 85 [Feb 2008]                                     |            |
| Capita                                                                                                    |                                                   |            |
| Court Code                                                                                                    |                                                   |            |
| Simetree                                                                                                    |                                                   |            |
| Branch / Town                                                                                                    |                                                   |            |
|                                                                                                    |                                                   |            |
|                                                                                                    |                                                   |            |
|                                                                                                    |                                                   |            |
| •                                                                                                    |                                                   |            |

Slide 17

The System is going to generate a Receipt Number, regardless of whether we actually Print a Receipt or not.

| <b>1</b> 8 | Nevigator Client v8.07 : Ny ILS : | (mode=Z)                                          |         |
|------------|-----------------------------------|---------------------------------------------------|---------|
| Help       | Subnik Quik Functions Commands    |                                                   |         |
| -          | - e q                             | ti « » 🛈 👻                                        | 8 0 0 8 |
|            |                                   |                                                   |         |
|            |                                   |                                                   |         |
|            |                                   |                                                   |         |
|            |                                   |                                                   |         |
|            |                                   |                                                   |         |
|            | System Type                       | 1.00                                              |         |
|            | Operator                          | Data Nanager                                      |         |
|            | Transction Date                   | 23/02/2008                                        |         |
|            | Emioh                             |                                                   |         |
|            | Auth Code                         |                                                   |         |
|            | Loss to Could                     | 100020-2 #2 John Swith                            |         |
|            | anount                            | 400.00                                            |         |
|            | Receipt Account                   | 100-00-076 CUSTOMER SALES CASH RECEIPTS (1) + FRI |         |
|            | Description                       | Receipt                                           | Post    |
|            |                                   |                                                   |         |
|            | Receipt No                        | 1466464638                                        |         |
|            | Print Receipt Now?                | k                                                 |         |
|            | Receipt Printer                   | 0                                                 |         |
|            |                                   |                                                   |         |
|            | Period                            | 85 [Feb 2008]                                     |         |
|            | Capital                           | N                                                 |         |
|            |                                   |                                                   |         |
|            | Benk Code                         |                                                   |         |
|            | Signatory                         |                                                   |         |
|            | Branch (Town                      |                                                   |         |
|            |                                   |                                                   |         |
| Set        |                                   |                                                   |         |
| E          |                                   |                                                   |         |
|            |                                   |                                                   |         |

| Hep Submit Quit Functions Commends | [mode=Z]               |         |
|------------------------------------|------------------------|---------|
| <u>به وه</u>                       | 🔍 🕖 🕊 💓 IT             | ∎ 0 0 X |
|                                    |                        |         |
|                                    |                        |         |
| Control Tex                        | 100                    |         |
| System Typ                         | Data Nanaser           |         |
| Transition Date                    | 23/02/2008             |         |
| Belo                               |                        |         |
| Auth Cod                           | 5                      |         |
|                                    |                        |         |
| Loen to Cred                       | 100020-2 #2 John Smith |         |
| Anoun                              | 400.00                 |         |
| Receipt Account                    | Receipt                | Post    |
| Lest the                           |                        |         |
| Receipt N                          | 1466464638             |         |
| Print Receipt Now                  | 1                      |         |
| Receipt Printe                     | 0                      |         |
|                                    |                        |         |
|                                    | 95 (Ext. 2009)         |         |
| Perio                              | R TEEP 20001           |         |
| Copies                             |                        |         |
| Benk Code                          |                        |         |
| Signator                           |                        |         |
| Branch / Town                      |                        |         |
|                                    |                        |         |
| 50                                 |                        |         |
| E                                  |                        |         |
|                                    |                        |         |

In this example I actually choose not to Print a Receipt.

| IES Navigator Client v8.07 : Ny IES :<br>No. Stock Oct. Society Comments | [mode=Z]                                          | 🛛    |
|--------------------------------------------------------------------------|---------------------------------------------------|------|
|                                                                          | 🛡 🕖 🕊 » IT                                        |      |
|                                                                          |                                                   |      |
|                                                                          |                                                   |      |
|                                                                          |                                                   |      |
| System Type                                                              | 1.00                                              |      |
| Operator                                                                 | Data Nanager                                      |      |
| Transction Date                                                          | 23/02/2008                                        |      |
| Bellet                                                                   |                                                   |      |
| Autocode                                                                 |                                                   |      |
| Lown to Crevill                                                          | 100020-2 #2 John Smith                            |      |
| Anount                                                                   | 400.00                                            |      |
| Receipt Account                                                          | 100-00-076 CUSTOMER SALES CASH RECEIPTS (1) + FRI |      |
| Description                                                              | Receipt                                           | Post |
|                                                                          |                                                   |      |
| Receipt No                                                               | 1466464638                                        |      |
| Print Receipt Now?                                                       | 0                                                 |      |
| Receipt Hitter                                                           |                                                   |      |
|                                                                          |                                                   |      |
| Period                                                                   | 85 [Feb 2008]                                     |      |
| Capitol                                                                  | ĸ                                                 |      |
|                                                                          |                                                   |      |
| Benil Code                                                               |                                                   |      |
| Signatory                                                                |                                                   |      |
| Branch / Town                                                            |                                                   |      |
|                                                                          |                                                   |      |
| Set                                                                      |                                                   |      |
| Ê                                                                        |                                                   |      |
|                                                                          |                                                   |      |

| ES Navigator Client v8.07 : Ny IES : | (mode=Z]                                                    |      |
|--------------------------------------|-------------------------------------------------------------|------|
| Hep Subility Que Hunchons Commands   | • 0 <b>« »</b> it                                           |      |
|                                      | • • • • •                                                   |      |
|                                      |                                                             |      |
|                                      |                                                             |      |
|                                      |                                                             |      |
| Contract Series                      | 100                                                         |      |
| Operator                             | Data Banager                                                |      |
| Transction Date                      | 23/02/2009                                                  |      |
| Betch                                |                                                             |      |
| Harrowe                              |                                                             |      |
| Loen to Credit                       | 100020-2 #2 John Smith                                      |      |
| Anount                               | 400.00<br>100-00-076 CUSTOMER SALES CASH RECEIPTS (1) : FRI |      |
| Description                          | Receipt                                                     | Post |
|                                      | 1466464638                                                  |      |
| Print Receipt Nov?                   | n                                                           |      |
| Receipt Printer                      | 0                                                           |      |
|                                      |                                                             |      |
| Period                               | 85 [Feb 2008]                                               |      |
| Capital                              | K                                                           |      |
| Bwnk Code                            |                                                             |      |
| Signatory                            |                                                             |      |
| Branch / Town                        |                                                             |      |
| -                                    |                                                             |      |
| 20                                   |                                                             |      |
| E                                    |                                                             |      |

| IES Navigator Client v8.07 : Ny IES :<br>No. Obst. Ob. Souther Connects | (mode=Z)                                          | 🛛    |
|-------------------------------------------------------------------------|---------------------------------------------------|------|
|                                                                         | 🔍 🕖 🕊 🔪 it                                        |      |
|                                                                         |                                                   |      |
|                                                                         |                                                   |      |
|                                                                         |                                                   |      |
| System Type                                                             | 100                                               |      |
| Operator                                                                | Data Banager                                      |      |
| Transition Date                                                         | 23/02/2008                                        |      |
| Entoh                                                                   |                                                   |      |
| Auth Colle                                                              |                                                   |      |
| Loss In Court                                                           | 100020-2 #2 John Swith                            |      |
| Los no creat                                                            | 400.00                                            |      |
| Receipt Account                                                         | 100-00-076 CUSTOMER SALES CASH RECEIPTS (1) + FRI |      |
| Description                                                             | Receipt                                           | Post |
|                                                                         |                                                   |      |
| Receipt No                                                              | 1466464638                                        |      |
| Print Receipt Now?                                                      | n.                                                |      |
| Receipt Printer                                                         | 0                                                 |      |
|                                                                         |                                                   |      |
| Period                                                                  | 85 [Feb 2008]                                     |      |
| Capital                                                                 | ĸ                                                 |      |
|                                                                         |                                                   |      |
| Bank Code                                                               |                                                   |      |
| Signatory                                                               |                                                   |      |
| Branch (Town                                                            |                                                   |      |
|                                                                         |                                                   |      |
| Set                                                                     |                                                   |      |
| E                                                                       |                                                   |      |
|                                                                         |                                                   |      |

| IES Navigator Client v8.07 : Ny IES :<br>No. Obst. Ob. Souther Connects | (mode=Z)                                          | 🛛    |
|-------------------------------------------------------------------------|---------------------------------------------------|------|
|                                                                         | 🔍 🕖 🕊 🔪 it                                        |      |
|                                                                         |                                                   |      |
|                                                                         |                                                   |      |
|                                                                         |                                                   |      |
| System Type                                                             | 100                                               |      |
| Operator                                                                | Data Banager                                      |      |
| Transition Date                                                         | 23/02/2008                                        |      |
| Entoh                                                                   |                                                   |      |
| Auth Colle                                                              |                                                   |      |
| Loss In Court                                                           | 100020-2 #2 John Swith                            |      |
| Los no creat                                                            | 400.00                                            |      |
| Receipt Account                                                         | 100-00-076 CUSTOMER SALES CASH RECEIPTS (1) + FRI |      |
| Description                                                             | Receipt                                           | Post |
|                                                                         |                                                   |      |
| Receipt No                                                              | 1466464638                                        |      |
| Print Receipt Now?                                                      | n.                                                |      |
| Receipt Printer                                                         | 0                                                 |      |
|                                                                         |                                                   |      |
| Period                                                                  | 85 [Feb 2008]                                     |      |
| Capital                                                                 | ĸ                                                 |      |
|                                                                         |                                                   |      |
| Bank Code                                                               |                                                   |      |
| Signatory                                                               |                                                   |      |
| Branch (Town                                                            |                                                   |      |
|                                                                         |                                                   |      |
| Set                                                                     |                                                   |      |
| E                                                                       |                                                   |      |
|                                                                         |                                                   |      |

| IES Nevigator Client v8.07 : Ny IES :     Help Subnit Out Functions Commands | [mode-Z]                                          |         |
|------------------------------------------------------------------------------|---------------------------------------------------|---------|
| s 0 Q                                                                        | 🔍 🕖 🕊 💓 IT                                        | ∎ 0 0 X |
|                                                                              |                                                   |         |
|                                                                              | · · · · · · · · · · · · · · · · · · ·             |         |
|                                                                              | 144                                               |         |
| System Type                                                                  | Los Marana                                        |         |
| Operator                                                                     | Pate Exager                                       |         |
| Transction Date                                                              | 2370272006                                        |         |
| BWOP                                                                         |                                                   |         |
| Auth Colle                                                                   | 1                                                 |         |
| Loss to Could                                                                | 100020-2 #2 John Smith                            |         |
| brout                                                                        | 400.00                                            |         |
| Receid Account                                                               | 100-00-076 CUSTOMER SALES CASH RECEIPTS (1) : FRI |         |
| Description                                                                  | Receipt                                           | Post    |
|                                                                              |                                                   |         |
| Receipt No                                                                   | 1466464638                                        |         |
| Print Receipt Now?                                                           | n.                                                |         |
| Receipt Printer                                                              | 0                                                 |         |
|                                                                              |                                                   |         |
|                                                                              |                                                   |         |
| Period                                                                       | 85                                                |         |
| Capita                                                                       | (F                                                |         |
|                                                                              |                                                   |         |
| Benil Code                                                                   |                                                   |         |
| Signatory                                                                    |                                                   |         |
| Branch / Town                                                                |                                                   |         |
|                                                                              |                                                   |         |
| Set                                                                          |                                                   |         |
| £                                                                            |                                                   |         |
|                                                                              |                                                   |         |

All the Transaction Options can be processed to Capital or to Current.

The System will generally default the correct context, in other words, Receipting is usually to Current. Therefore at Capital we have an N for NO.

If we are processing a Cheque, we may also be filling in the Bank Code, Signatory and Branch or Town Fields. In this case I am not doing that.

| <b>2</b> 18 | 5 Nevigator Client v8.07 : My ILS : | (mode=Z)                                          | _ 🗆 🛛 |
|-------------|-------------------------------------|---------------------------------------------------|-------|
| Help        | Subnik Quit Functions Commands      |                                                   |       |
| -           | 9 Q                                 |                                                   |       |
|             |                                     |                                                   |       |
|             |                                     |                                                   |       |
|             |                                     |                                                   |       |
|             |                                     |                                                   |       |
|             | System Type                         | 1.00                                              |       |
|             | Operator                            | Data Nanager                                      |       |
|             | Transction Date                     | 23/02/2008                                        |       |
|             | Entoh                               |                                                   |       |
|             | Auth Code                           |                                                   |       |
|             |                                     |                                                   |       |
|             | Loan to Cresill                     | 100020-2 #2 John Smith                            |       |
|             | Anount                              | 400.00                                            |       |
|             | Receipt Account                     | 100-00-076 CUSTOMER SALES CASH RECEIPTS (1) : FRI |       |
|             | Description                         | Receipt                                           | Post  |
|             |                                     |                                                   |       |
|             | Receipt No                          | 1466464638                                        |       |
|             | Print Receipt Now?                  | n.                                                |       |
|             | Receipt Printer                     | 0                                                 |       |
|             |                                     |                                                   |       |
|             |                                     | ac                                                |       |
|             |                                     | 1                                                 |       |
|             | Capito                              |                                                   |       |
|             |                                     |                                                   |       |
|             | Constant                            |                                                   |       |
|             |                                     |                                                   |       |
|             | Branch r Town                       |                                                   |       |
|             |                                     |                                                   |       |
| Set         |                                     |                                                   |       |
| E           |                                     |                                                   |       |
| 1           |                                     |                                                   |       |

| ES Navigator Client v8.07 : Ny ILS :<br>Helo Subrit: Out: Functions Commends | [mode=Z]                                          |           |
|------------------------------------------------------------------------------|---------------------------------------------------|-----------|
| ə- 0 Q                                                                       | 🔍 🕖 🕊 » IT                                        | • • • • • |
|                                                                              |                                                   |           |
|                                                                              |                                                   |           |
|                                                                              |                                                   |           |
|                                                                              |                                                   |           |
| System Typ<br>Orientiti                                                      | o los hanager                                     |           |
| Transction De                                                                | 23/02/2009                                        |           |
| Bell                                                                         | 1                                                 |           |
| 24001-CO                                                                     | v                                                 |           |
| Loen to Gree                                                                 |                                                   |           |
| Receipt Account                                                              | 100-00-076 CUSTOMER SALES CASH RECEIPTS (1) : PRI |           |
| Description                                                                  | Receipt                                           | Post      |
| Receipt                                                                      | 14664646698                                       |           |
| Print Receipt Now<br>Receipt Print                                           | ) h 0                                             |           |
| Hecepi Hink                                                                  |                                                   |           |
| David                                                                        | 85 [Feb 2008]                                     |           |
| Capit                                                                        | K K                                               |           |
| Berth Col                                                                    |                                                   |           |
| Signitor                                                                     |                                                   |           |
| Branch / Tow                                                                 | n                                                 |           |
| -                                                                            |                                                   |           |
|                                                                              |                                                   |           |
|                                                                              |                                                   |           |

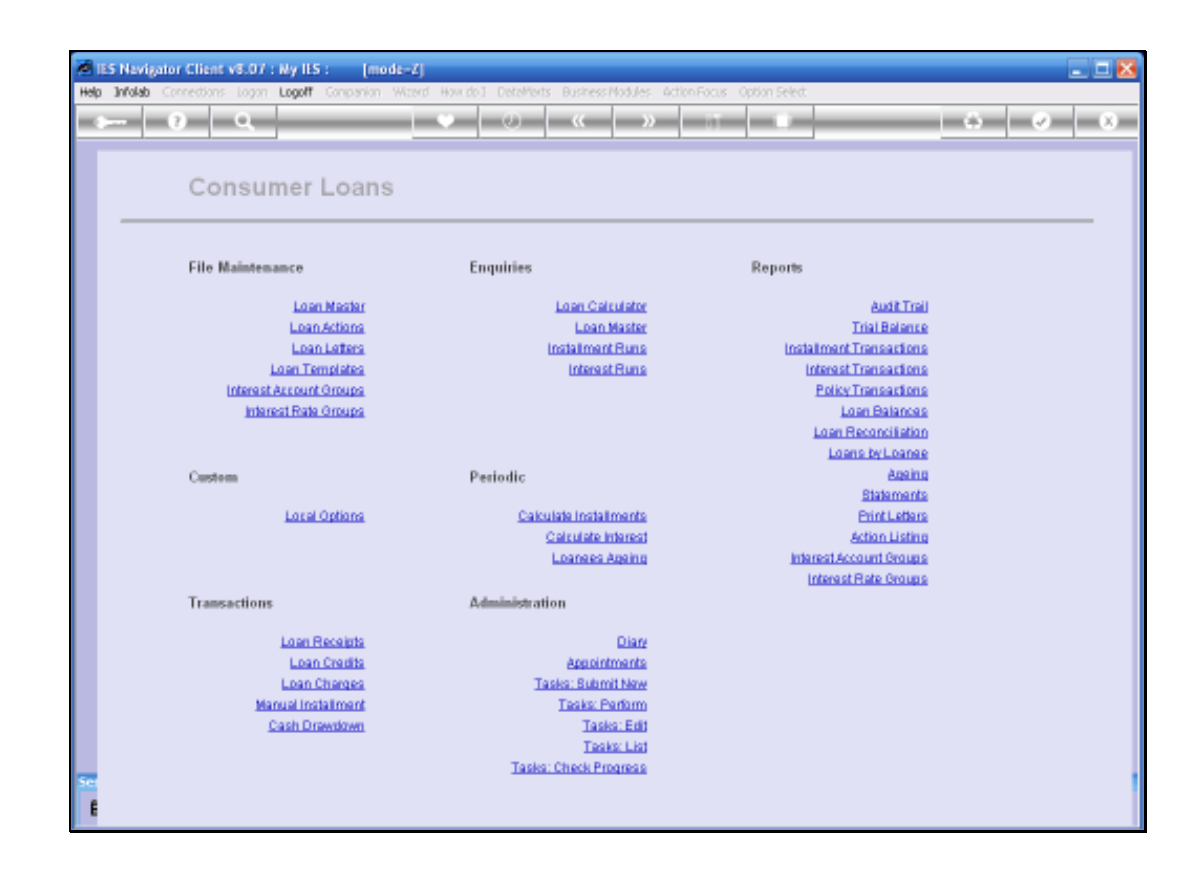

Next we look at a Loan Credit Transaction.

| <b>1</b> 15 | Nevigator Client v8.07 : Ny ILS : [mod     | <i>ŧ−1</i> ]                                     |                         |         |
|-------------|--------------------------------------------|--------------------------------------------------|-------------------------|---------|
| Help 3r     | Walab Connections Logon Logoff Companion 1 | Wzerd How doll DetaMorts Business/Modules Action | Focus Option Select     |         |
|             | - 0 Q                                      | • • • • • • • • • • • • • • • • • • •            |                         | (5) Ø 8 |
|             |                                            |                                                  |                         |         |
|             | Consumer Loans                             |                                                  |                         |         |
|             | File Maintenance                           | Enquiries                                        | Reports                 |         |
|             | Loan Master                                | Loan Calculator                                  | Audit Trail             |         |
|             | Loan Actions                               | Loan Master                                      | Trial Belance           |         |
|             | Loan Letters                               | Installment Runa                                 | Instalment Transactions |         |
|             | Loan Templates                             | Interest Runa                                    | Interest Transactions   |         |
|             | Interest Account Groups                    |                                                  | Policy Transactions     |         |
|             | Interest Rate Oroups                       |                                                  | Loan Balances           |         |
|             |                                            |                                                  | Laen Reconciliation     |         |
|             |                                            |                                                  | Loans by Loanse         |         |
|             | Custom                                     | Periodic                                         | Ageing                  |         |
|             |                                            |                                                  | Statements              |         |
|             | Local Options                              | Calculate Installments                           | Print Lebers            |         |
|             |                                            | Calculate Interest                               | Action Listing          |         |
|             |                                            | Loanees Againg                                   | Interest Account Groups |         |
|             |                                            |                                                  | Interest Hate Groups    |         |
|             | Transactions                               | Administration                                   |                         |         |
|             | Loan Receipts                              | Dian                                             |                         |         |
|             | Loan Credits                               | Appointments                                     |                         |         |
|             | Loan Charges                               | Taska: Bubmit New                                |                         |         |
|             | Manual Installment                         | Teaks: Perform                                   |                         |         |
|             | Cash Drawdown                              | Taska: Edit                                      |                         |         |
|             |                                            | Tesks: List                                      |                         |         |
|             |                                            | Tasks: Check Progress                            |                         |         |
| 100         |                                            |                                                  |                         |         |
| E           |                                            |                                                  |                         |         |

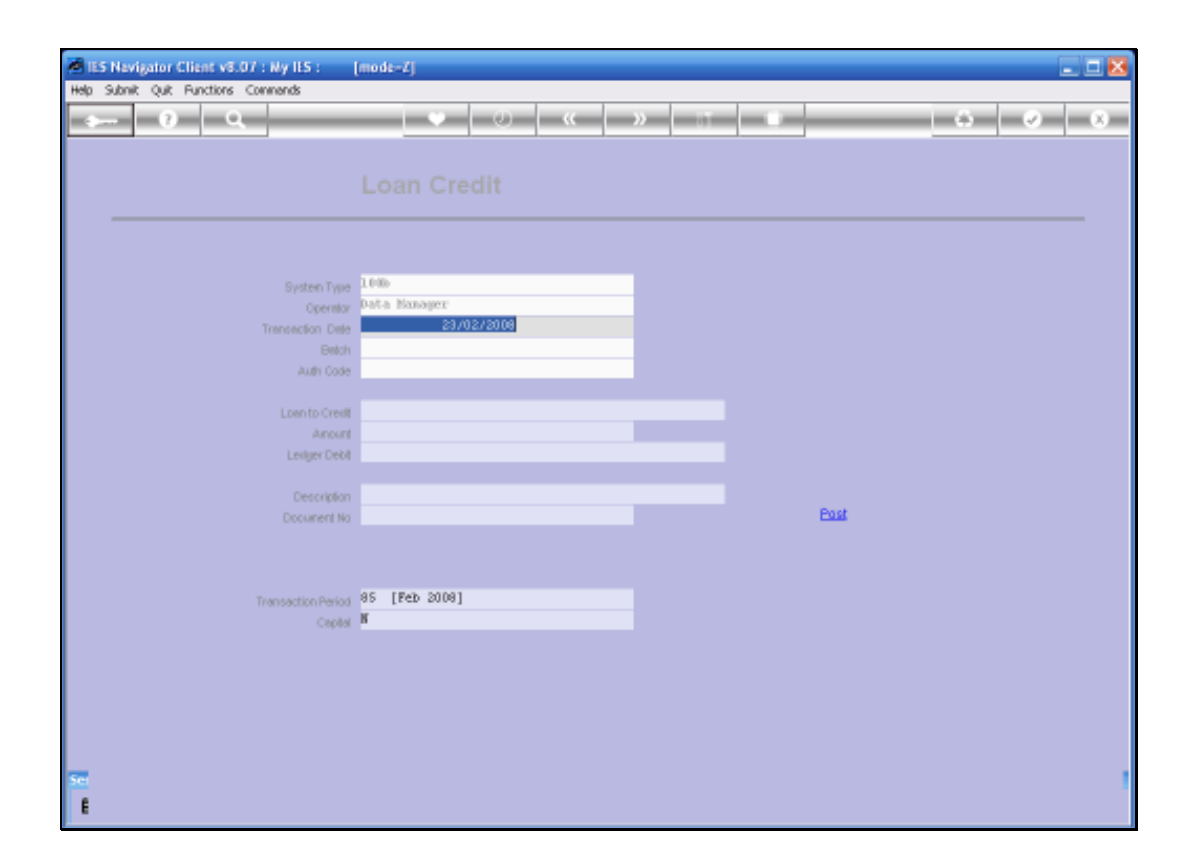

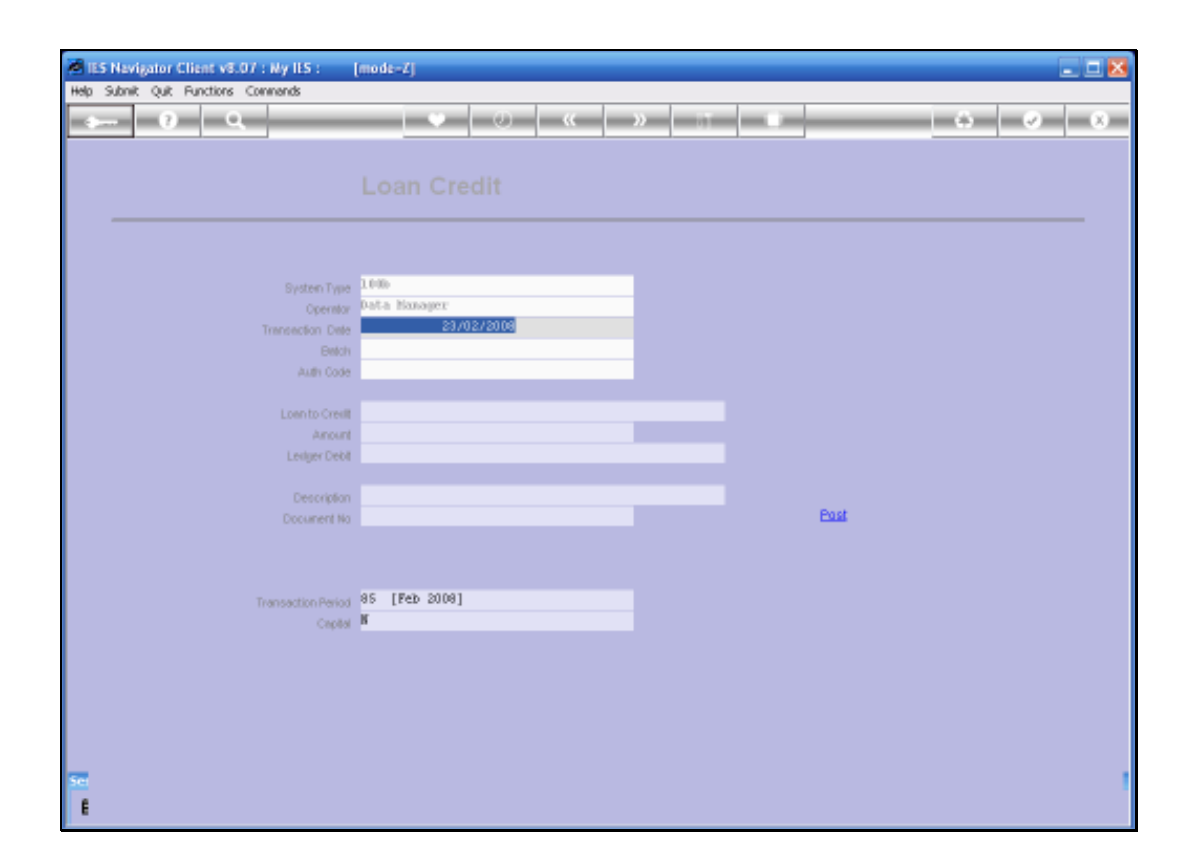

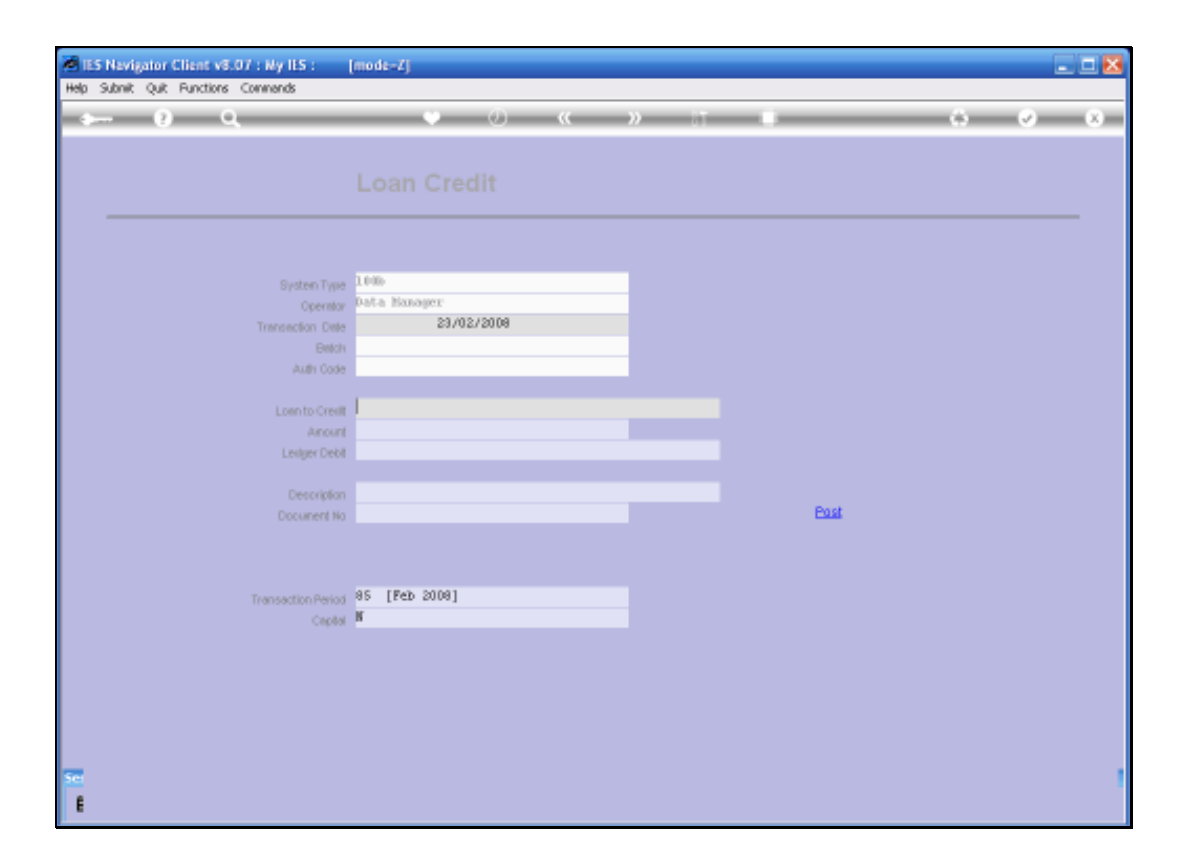

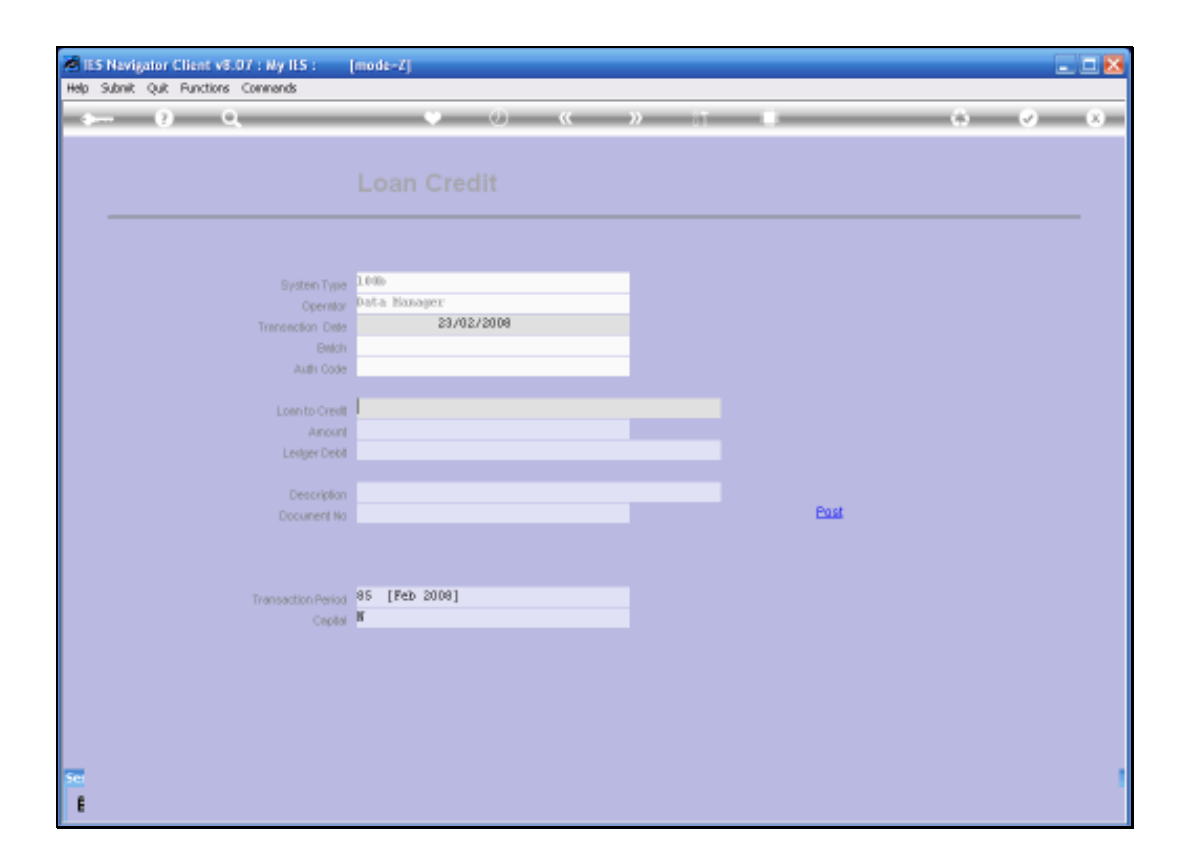

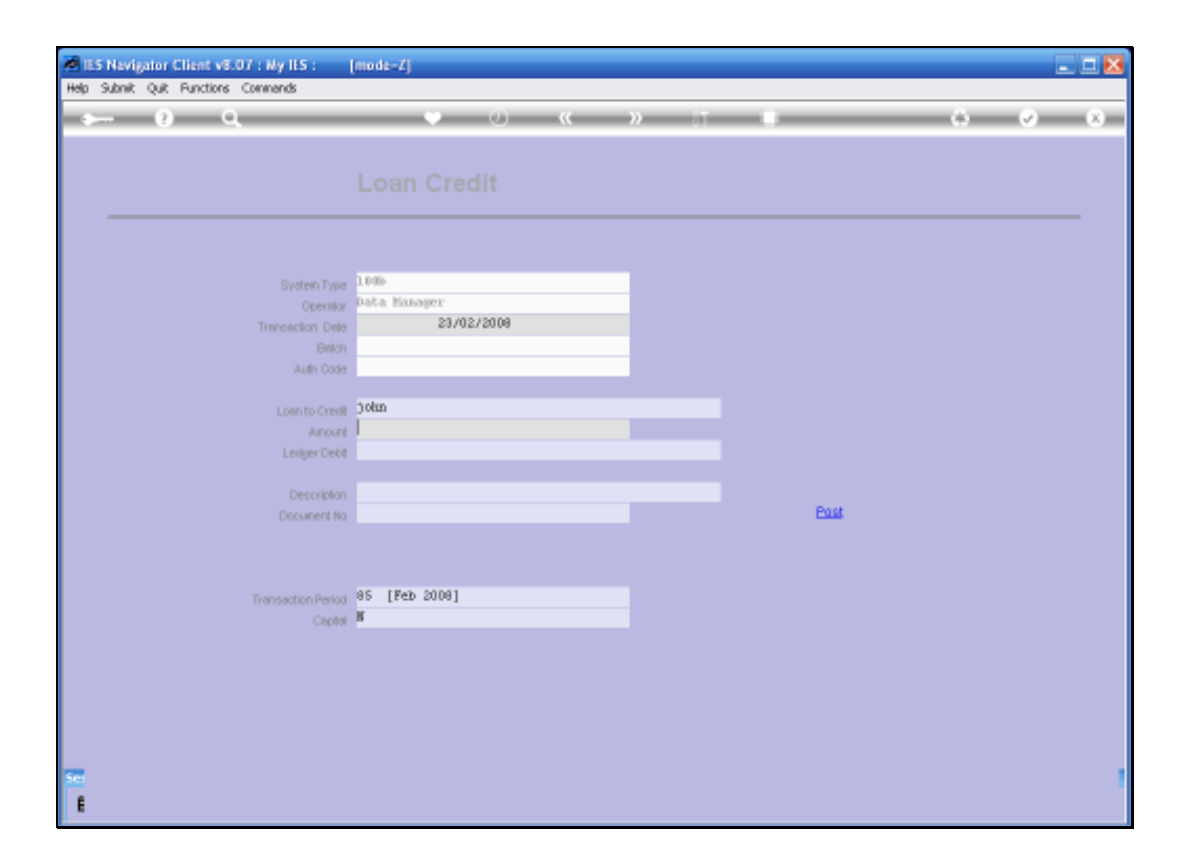

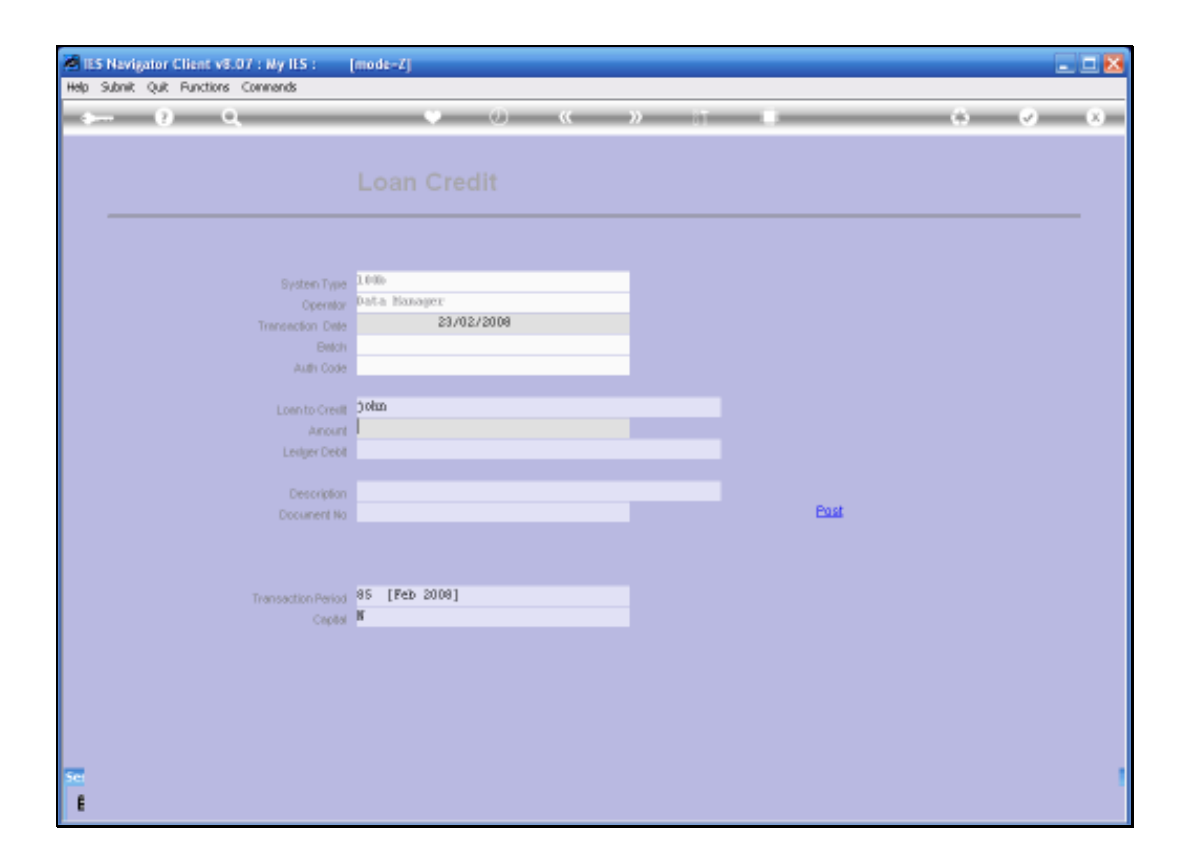

| IES Nevigator Client v8.07 : Ny IES : [mode=Z]                                                                        |            |
|----------------------------------------------------------------------------------------------------|------------|
| Help Infolds Connections Logon Logoff Companion Witzerd How do I DataMarts Business/Modules ActionFocus Option Select |            |
| • • • • • • • • • • • • • • • • • • •                                                                                 | () (V) (X) |
|                                                                                                    |            |
| Loon Credit                                                                                                    |            |
| Loan Crean                                                                                                    |            |
|                                                                                                    |            |
|                                                                                                    |            |
| System Type 1000                                                                                                    |            |
| Operation Date 23/02/2009                                                                                             |            |
| Bildh                                                                                                    |            |
| Auth Code                                                                                                    |            |
| Lown to gran Andre                                                                                                    |            |
| 35 SINGLE SELECT: Values Found                                                                                        |            |
| Lenger Select one of these?                                                                                           |            |
| 1 100020-1 #1 John Saith<br>Deco 2 100020-2 #2 John Saith                                                             |            |
| Docure                                                                                                    |            |
| Table 311 Base Fulling Correct OF                                                                                     |            |
|                                                                                                    | 1          |
| Transaction Period 85 [Peb 2008]                                                                                      |            |
| Captar *                                                                                                    |            |
|                                                                                                    |            |
|                                                                                                    |            |
|                                                                                                    |            |
|                                                                                                    |            |
| Set                                                                                                    | 1          |
| ŧ                                                                                                    |            |

| and the second second se |       |
|----------------------------------------------------------------------------------------------------|-------|
|                                                                                                    | 4 Ø 8 |
|                                                                                                    |       |
| Loan Credit                                                                                                    |       |
|                                                                                                    |       |
| System Type 1.000                                                                                                    |       |
| Operator Data Nanoper                                                                                                    |       |
| Belch                                                                                                    |       |
| Auth Code                                                                                                    |       |
| Lown to Creat John                                                                                                    |       |
| Arout                                                                                                    |       |
| Ledger Debt                                                                                                    |       |
| Description                                                                                                    |       |
| Document No                                                                                                    | East  |
|                                                                                                    |       |
| Transactive Dated 85 [Feb 2008]                                                                                                    |       |
| Capital                                                                                                    |       |
|                                                                                                    |       |
|                                                                                                    |       |
|                                                                                                    |       |
|                                                                                                    |       |
| Set                                                                                                    |       |
| ŧ                                                                                                    |       |

| ES Navigator Client v8.07 : Ny ILS :<br>Heb Subst. O.R. Exections Commonls | modt-Z]                                   |       |
|----------------------------------------------------------------------------|-------------------------------------------|-------|
| e 6 d                                                                      | V () (( ) () () () () () () () () () () ( | 0 0 0 |
|                                                                            |                                           |       |
|                                                                            |                                           |       |
|                                                                            |                                           |       |
| System Type                                                                | 16%                                       |       |
| Operator<br>Transaction Date                                               | Data Manager<br>23/02/2008                |       |
| Britch<br>Auth Code                                                        |                                           |       |
| Loss to Crait                                                              | 100020-2 #2 John Swith                    |       |
| Anount                                                                     | 400                                       |       |
| Leager Deol                                                                |                                           |       |
| Description<br>Document No                                                 | Post                                      |       |
|                                                                            |                                           |       |
| Transaction Period                                                         | 85 [Feb 2008]                             |       |
| Capital                                                                    | K                                         |       |
|                                                                            |                                           |       |
|                                                                            |                                           |       |
|                                                                            |                                           |       |
| 50                                                                         |                                           |       |

| ES Nevigator Client v8.07 : Ny ILS :<br>Helo Subrit: Out: Functions Commands | (mode-Z)               |        |       |
|------------------------------------------------------------------------------|------------------------|--------|-------|
| <u>به و م</u>                                                                | •                      | ) IT U | 6 V 8 |
|                                                                              |                        |        |       |
|                                                                              | Loan Creun             |        |       |
|                                                                              |                        |        |       |
| System Type                                                                  | 1006                   |        |       |
| Operator                                                                     | Data Hanager           |        |       |
| Transaction Date                                                             | 23/02/2009             |        |       |
| Even Auto Code                                                               |                        |        |       |
|                                                                              |                        |        |       |
| Loen to Crestit                                                              | 100020-2 #2 John Smith |        |       |
| Anount                                                                       | 400,00                 |        |       |
| Ledger Debit                                                                 |                        |        |       |
| Description                                                                  |                        |        |       |
| Document No                                                                  |                        | East   |       |
|                                                                              |                        |        |       |
|                                                                              |                        |        |       |
| Transaction Period                                                           | 85 [Feb 2008]          |        |       |
| Capital                                                                      | к                      |        |       |
|                                                                              |                        |        |       |
|                                                                              |                        |        |       |
|                                                                              |                        |        |       |
|                                                                              |                        |        |       |
|                                                                              |                        |        |       |
| Sei                                                                          |                        |        |       |
| E                                                                            |                        |        |       |
| Set<br>E                                                                     |                        |        | 1     |

| ES Nevigator Client v8.07 : Ny ILS :<br>Helo Subrit: Out: Functions Commands | [modt=Z]               |        | X     |
|------------------------------------------------------------------------------|------------------------|--------|-------|
| هه <b>و</b> ⊶                                                                | • 0 « )                | ) II - | 6 Ø 8 |
|                                                                              |                        |        |       |
|                                                                              | Loan crean             |        |       |
|                                                                              |                        |        |       |
| System Type                                                                  | 1.00b                  |        |       |
| Operator<br>Transaction Date                                                 | 23/02/2009             |        |       |
| Belch                                                                        |                        |        |       |
| Auth Code                                                                    |                        |        |       |
| Lonn to Credit                                                               | 100020-2 #2 John Smith |        |       |
| Anount                                                                       | 400.00                 |        |       |
| Ledger Debit                                                                 | D GEAE                 |        |       |
| Description                                                                  | 1                      |        |       |
| Document No                                                                  |                        | Post   |       |
|                                                                              |                        |        |       |
|                                                                              |                        |        |       |
| Transaction Period                                                           | 85 [Feb 2008]          |        |       |
| Captar                                                                       |                        |        |       |
|                                                                              |                        |        |       |
|                                                                              |                        |        |       |
|                                                                              |                        |        |       |
|                                                                              |                        |        |       |
| Set                                                                          |                        |        | 1     |
| ŧ                                                                            |                        |        |       |

| ES Nevigator Client v8.07 : Ny ILS :<br>Helo Subrit: Out: Functions Commands | [modt=Z]               |        | X     |
|------------------------------------------------------------------------------|------------------------|--------|-------|
| هه <b>و</b> ⊶                                                                | • 0 « )                | ) II - | 6 Ø 8 |
|                                                                              |                        |        |       |
|                                                                              | Loan crean             |        |       |
|                                                                              |                        |        |       |
| System Type                                                                  | 1.00b                  |        |       |
| Operator<br>Transaction Date                                                 | 23/02/2009             |        |       |
| Belch                                                                        |                        |        |       |
| Auth Code                                                                    |                        |        |       |
| Lonn to Credit                                                               | 100020-2 #2 John Smith |        |       |
| Anount                                                                       | 400.00                 |        |       |
| Ledger Debit                                                                 | D GEAE                 |        |       |
| Description                                                                  | 1                      |        |       |
| Document No                                                                  |                        | Post   |       |
|                                                                              |                        |        |       |
|                                                                              |                        |        |       |
| Transaction Period                                                           | 85 [Feb 2008]          |        |       |
| Captar                                                                       |                        |        |       |
|                                                                              |                        |        |       |
|                                                                              |                        |        |       |
|                                                                              |                        |        |       |
|                                                                              |                        |        |       |
| Set                                                                          |                        |        | 1     |
| ŧ                                                                            |                        |        |       |

| ES Nevigator Client v8.07 : Ny I<br>Na Tafata Corrections John Loop                                                                                                    | 15 : [mode=Z]<br># Companies Water Haw do L DataMarts Business Nobles Action Forces Online Select                                                                                                    |       |
|----------------------------------------------------------------------------------------------------|----------------------------------------------------------------------------------------------------|-------|
| <i>⊳</i> 9 ⊂                                                                                                    | ♥ () <b>« »</b> IT ■                                                                                                    | 6 Ø 8 |
|                                                                                                    | Loan Credit                                                                                                    |       |
| SINGLE SELECT: Values Found .<br>Select one of these?                                                                                                    | 7                                                                                                    |       |
| 1         100-00-015           2         100-00-016           3         100-00-0150           5         100-00-018           6         100-00-019           7         100-00-020           8         new-ba-nk2           9         Rew-ba-nk2           10         100-00-0150           11         100-00-0158           12         0:00-00-015           13         0:11           14         new-ba-nk           15         100-00-0208           16         100-00-0208 | PAME : FREWATE LEDGERS<br>RAME : FREWATE LEDGERS<br>RAME : REWATE LEDGERS<br>RAME : REWATE LEDGERS<br>RAME : REWATE L |       |
|                                                                                                    | Select ALL Show Fulline Cancel DK                                                                                                    |       |
| <b>2</b>                                                                                                    |                                                                                                    |       |

| IES Navigator Client v8.07 : Ny IES :<br>Helo Joldab Corrections Journ Loodt Correct | (mode-Z)<br>(an Ward Havida) DetaMerts BuchessMaduk | s ActionFocus Option Select |       |
|--------------------------------------------------------------------------------------|-----------------------------------------------------|-----------------------------|-------|
| e 6) C                                                                               | • 0 «                                               | » IT 🗰                      | 6 Ø 8 |
|                                                                                      |                                                     |                             |       |
|                                                                                      |                                                     |                             |       |
|                                                                                      |                                                     |                             |       |
| Bystein Type                                                                         | 1006                                                |                             |       |
| Operator<br>Transaction Date                                                         | Data Nanoger<br>23/02/2009                          |                             |       |
| Enter                                                                                |                                                     |                             |       |
| Auth Code                                                                            |                                                     |                             |       |
| Lown to Crevill                                                                      | 100020-2 #2 John Smith                              |                             |       |
| Anount<br>Leder Debt                                                                 | 400,00<br>benit                                     |                             |       |
|                                                                                      |                                                     |                             |       |
| Description<br>Document No                                                           |                                                     | Past                        |       |
|                                                                                      |                                                     |                             |       |
|                                                                                      |                                                     |                             |       |
| Transaction Period                                                                   | 85 [Feb 2008]<br>W                                  |                             |       |
| Colory                                                                               |                                                     |                             |       |
|                                                                                      |                                                     |                             |       |
|                                                                                      |                                                     |                             |       |
|                                                                                      |                                                     |                             |       |
| Set                                                                                  |                                                     |                             |       |
| ŧ                                                                                    |                                                     |                             |       |

| ES Nevigator Client v8.07 : Ny IES :<br>Heb Subnit Out Functions Commands | [mode=Z]                          |        |       |
|---------------------------------------------------------------------------|-----------------------------------|--------|-------|
| <u>هــــــــــــــــــــــــــــــــــــ</u>                              | • • • «                           | » it i | 6 Ø 8 |
|                                                                           |                                   |        |       |
|                                                                           | Loan creun                        |        |       |
|                                                                           |                                   |        |       |
| Bystein Typ                                                               | a 1.000-                          |        |       |
| Operation                                                                 | 23/02/2008                        |        |       |
| Entrementation Det                                                        | n and a second second             |        |       |
| Auth Cod                                                                  | e                                 |        |       |
|                                                                           | 100020-2 #2 John Seitzh           |        |       |
| Loen to Crea                                                              | 400.00                            |        |       |
| Ledger Deb                                                                | 100-00-015 BANK   FRIVATE LEDGERS |        |       |
|                                                                           | Daris Tenants                     |        |       |
| Descriptio                                                                | Bank peposic                      | Por    | at    |
| COOLER 1                                                                  | • •                               |        |       |
|                                                                           |                                   |        |       |
| Transaction David                                                         | 85 [Feb 2008]                     |        |       |
| Capit                                                                     | N N                               |        |       |
|                                                                           |                                   |        |       |
|                                                                           |                                   |        |       |
|                                                                           |                                   |        |       |
|                                                                           |                                   |        |       |
|                                                                           |                                   |        |       |
| Set                                                                       |                                   |        | 1     |
| E                                                                         |                                   |        |       |

| Melo S | Nevigator Client v8.07 : Ny IES :<br>Subnit Ouit Functions Commends | [mode=Z]                          |      |      |       |
|--------|---------------------------------------------------------------------|-----------------------------------|------|------|-------|
| -      | - 0 Q                                                               | v 0 «                             | » it | _    | 6 V X |
|        |                                                                     |                                   |      |      |       |
|        |                                                                     | Loan credit                       |      |      |       |
|        |                                                                     |                                   |      |      |       |
|        | System Type                                                         | 1.000                             |      |      |       |
|        | Operator                                                            | Data Nanager                      |      |      |       |
|        | Transaction Date                                                    | 23/02/2008                        |      |      |       |
|        | Betch                                                               |                                   |      |      |       |
|        | Auth Code                                                           |                                   |      |      |       |
|        | Logo to Creek                                                       | 100020-2 #2 John Smith            |      |      |       |
|        | Anount                                                              | 400.00                            |      |      |       |
|        | Ledger Debit                                                        | 100-00-015 BANK   FRIVATE LEDGERS |      |      |       |
|        |                                                                     |                                   |      |      |       |
|        | Description                                                         | Bank Deposit                      |      | Deat |       |
|        | Document No                                                         |                                   |      | CMM  |       |
|        |                                                                     |                                   |      |      |       |
|        |                                                                     |                                   |      |      |       |
|        | Transaction Period                                                  | 85 [Feb 2008]                     |      |      |       |
|        | Capital                                                             | к                                 |      |      |       |
|        |                                                                     |                                   |      |      |       |
|        |                                                                     |                                   |      |      |       |
|        |                                                                     |                                   |      |      |       |
|        |                                                                     |                                   |      |      |       |
|        |                                                                     |                                   |      |      |       |
| -      |                                                                     |                                   |      |      |       |
| 6      |                                                                     |                                   |      |      |       |
|        |                                                                     |                                   |      |      |       |

| Melo | Nevigator Client v8.07 : Ny<br>Subnit Ouit Functions Comme | IIS : [mode=Z]<br>s                                |      |
|------|------------------------------------------------------------|----------------------------------------------------|------|
| -    | - 0 Q                                                      | v () « »                                           |      |
|      |                                                            |                                                    |      |
|      |                                                            |                                                    |      |
|      |                                                            | ysten Type 1.000                                   |      |
|      | Tran                                                       | operator Pat-a Manager<br>action Date 23/02/2009   |      |
|      |                                                            | Auth Code                                          |      |
|      |                                                            | ento Crest 100020-2 #2 John Smith<br>Anount 400.00 |      |
|      |                                                            | edger Debit 100-00-015 BAMK : FRIVATE 1EDGERS      | -    |
|      |                                                            | counent No 876                                     | Post |
|      |                                                            |                                                    |      |
|      | Trans                                                      | ction Period B5 [Feb 2008]<br>Capital N            |      |
|      |                                                            |                                                    |      |
|      |                                                            |                                                    |      |
| Ser  |                                                            |                                                    |      |
| Ē    |                                                            |                                                    |      |

| - 00 - |
|--------|
|        |
|        |
|        |
| _      |
|        |
|        |
|        |
|        |
|        |
|        |
|        |
|        |
|        |
|        |
|        |
|        |
|        |
|        |
|        |
|        |
|        |
|        |
|        |
| 1      |
|        |
|        |

| <b>1</b> 15 | Navigator Client v8.07 : Ny IES : | [mode-Z]                          |      |      | _ 0 🛛 |
|-------------|-----------------------------------|-----------------------------------|------|------|-------|
| Help S      | Subnik Quit Functions Commands    |                                   |      |      |       |
| 1.0         | - 9 9                             | • 0 <b>« )</b>                    | ) it |      | * * * |
|             |                                   |                                   |      |      |       |
|             |                                   |                                   |      |      |       |
|             |                                   |                                   |      |      |       |
|             |                                   |                                   |      |      |       |
|             |                                   |                                   |      |      |       |
|             |                                   |                                   |      |      |       |
|             | System T                          | pe 1.000                          |      |      |       |
|             | Open                              | or Data Manager                   |      |      |       |
|             | Transaction D                     | ste 23/02/2008                    |      |      |       |
|             | Br                                | oh .                              |      |      |       |
|             | Auth O                            | de                                |      |      |       |
|             |                                   | - 100020-2 #2 John Swith          |      |      |       |
|             |                                   | a00.00                            |      |      |       |
|             |                                   | 100-00-015 BANK   PRIVATE LEDGERS |      |      |       |
|             |                                   |                                   |      |      |       |
|             | Descrip                           | on Bank Deposit                   |      |      |       |
|             | Document                          | No 876                            |      | Post |       |
|             |                                   |                                   |      |      |       |
|             |                                   |                                   |      |      |       |
|             |                                   |                                   |      |      |       |
|             | Transaction Per                   | od as                             |      |      |       |
|             | CN                                | or P                              |      |      |       |
|             |                                   |                                   |      |      |       |
|             |                                   |                                   |      |      |       |
|             |                                   |                                   |      |      |       |
|             |                                   |                                   |      |      |       |
|             |                                   |                                   |      |      |       |
| 500         |                                   |                                   |      |      |       |
|             |                                   |                                   |      |      |       |
|             |                                   |                                   |      |      |       |

| ES Nevigator Client v8.07 : Ny ILS :<br>Heb Subnit Quit Functions Commends | [mode=Z]               |      |       |
|----------------------------------------------------------------------------|------------------------|------|-------|
| 4 9 Q                                                                      | • 0 « »                |      | 6 Ø 8 |
|                                                                            |                        |      |       |
|                                                                            | Loan Credit            |      |       |
|                                                                            |                        |      |       |
| System Type                                                                | 1.036                  |      |       |
| Operator                                                                   | Data Manager           |      |       |
| Transaction Date                                                           | 23/02/2008             |      |       |
| Even<br>Auto Code                                                          |                        |      |       |
|                                                                            |                        |      |       |
| Loen to Crevit                                                             | 100020-2 #2 John Smith |      |       |
| Anount                                                                     | 400.00                 |      |       |
| Leager Leon                                                                |                        |      |       |
| Description                                                                | Bank Deposit           |      |       |
| Document No                                                                | 876                    | Past |       |
|                                                                            |                        |      |       |
|                                                                            |                        |      |       |
| Transaction Period                                                         | 85                     |      |       |
| Capital                                                                    | 3                      |      |       |
|                                                                            |                        |      |       |
|                                                                            |                        |      |       |
|                                                                            |                        |      |       |
|                                                                            |                        |      |       |
|                                                                            |                        |      |       |
|                                                                            |                        |      |       |
| •                                                                          |                        |      |       |

| Helo SA | evigator Client v8.07 : Ny IES :<br>mit Out Functions Commands | [mode=Z]                                    |        |         |   |
|---------|----------------------------------------------------------------|---------------------------------------------|--------|---------|---|
|         | 9 Q                                                            | V () ((                                     | » IT I | <br>6 Ø | x |
|         |                                                                |                                             |        |         |   |
| -       |                                                                |                                             |        | <br>    |   |
|         |                                                                | 10%                                         |        |         |   |
|         | Operator<br>Operator                                           | Data Manager<br>23/02/2009                  |        |         |   |
|         | Belich<br>Auth Code                                            |                                             |        |         |   |
|         | Loen to Crest                                                  | 100020-2 #2 John Smith                      |        |         |   |
|         | Anount<br>Lexiger Debit                                        | 400.00<br>100-00-015 BANK   PRIVATE LEDGERS |        |         |   |
|         | Description                                                    | Bank Deposit                                |        |         |   |
|         | Document No                                                    | ***                                         |        |         |   |
|         | Transaction Period                                             | 85 [Feb 2008]                               |        |         |   |
|         | Capital                                                        | ĸ                                           |        |         |   |
|         |                                                                |                                             |        |         |   |
|         |                                                                |                                             |        |         |   |
| 50      |                                                                |                                             |        |         |   |
| E       |                                                                |                                             |        |         |   |

| Helo SA | evigator Client v8.07 : Ny IES :<br>mit Out Functions Commands | [mode=Z]                                    |        |         |   |
|---------|----------------------------------------------------------------|---------------------------------------------|--------|---------|---|
|         | 9 Q                                                            | V () ((                                     | » IT I | <br>6 Ø | x |
|         |                                                                |                                             |        |         |   |
| -       |                                                                |                                             |        | <br>    |   |
|         |                                                                | 10%                                         |        |         |   |
|         | Operator<br>Operator                                           | Data Manager<br>23/02/2009                  |        |         |   |
|         | Belich<br>Auth Code                                            |                                             |        |         |   |
|         | Loen to Crest                                                  | 100020-2 #2 John Smith                      |        |         |   |
|         | Anount<br>Lexiger Debit                                        | 400.00<br>100-00-015 BANK   PRIVATE LEDGERS |        |         |   |
|         | Description                                                    | Bank Deposit                                |        |         |   |
|         | Document No                                                    | ***                                         |        |         |   |
|         | Transaction Period                                             | 85 [Feb 2008]                               |        |         |   |
|         | Capital                                                        | ĸ                                           |        |         |   |
|         |                                                                |                                             |        |         |   |
|         |                                                                |                                             |        |         |   |
| 50      |                                                                |                                             |        |         |   |
| E       |                                                                |                                             |        |         |   |

| Coan Credit      System Type     Deta Bionager     Deta Bionager     Deta Biona                                                                                                    |
|----------------------------------------------------------------------------------------------------|
| System Type       L000         Operator       Path Manager:         Transaction Code       23/02/2008         Betch       23/02/2008         Lown to Creat       100020-2 #2 John Saith         Annone       Lown to Creat         Lown to Creat       100020-2 #2 John Saith         Annone       400,00         Lenger Deci       100-00-015 BABE   PRIVATE LEDGERS         Decompton       876         Bask       Deposit         876       Exat                                                                                                    |
| System Type<br>Openan<br>Data Nonseger<br>Transaction Date<br>Beach<br>Auth Code<br>Loon to Crest<br>Auth Code<br>Loon to Crest<br>Loon to Crest<br>Loon to Crest<br>Loon to Crest<br>Loon to Crest<br>Loon to Crest<br>Loon to Crest<br>Loon to Crest<br>Loon to Crest<br>Loon to Crest<br>Loon to Crest<br>Loon to Crest<br>Loon to Crest<br>Beach<br>Encyr Dest<br>Beach<br>Description<br>Beach<br>Beach |
| System Type     1000       Operator     Usta Homosper       Transaction Dee     23/02/2008       Betch     23/02/2008       Betch     100000-2 #2 John Smith       Autout     400.00       Letger Debt     100-0-015 BARK + FRIVATE LEDGERS       Description     876       Description     876                                                                                                    |
| System Type<br>Control<br>Data Manager<br>Transaction Decomption<br>Auth Code<br>Loss Code<br>Loss Code<br>Loss Code<br>Loss Code<br>Loss Code<br>Loss Code<br>Loss Code<br>Loss Code<br>Loss Code<br>Loss Code<br>Loss Code<br>Loss Code<br>Loss Code<br>Loss Code<br>Loss Code<br>Loss Code<br>Loss Code<br>Loss Code<br>Code<br>C                                                                                                    |
| Operation     Data     Homosper       Transaction Data     23/02/2008       Bettin     23/02/2008       Auto Code     23/02/2008       Loen to Crestil     100020-2 #2 Jokon Smith       Annoni     400,00       Leetger Dettil     100-00-015 BANK + PRIVATE 1EDGER8       Description     876       Exact     Foot       Transaction Period     85 [Feb 2008]                                                                                                    |
| Transaction Decision Betak Betak Betak Betak Betak Betak Betak Betak Betak Decompton Betak Decompton Betak Dec                                                                                                    |
| Ender<br>Auth Code<br>Loento Crestil 100020-2 #2 Jokan Swith<br>Autount 4000.00<br>Lestger Detot 100-00-015 BANK : PRIVATE 1EDGERS<br>Description<br>Bank Description<br>Bank Description<br>B                                                                                                    |
| Loan to Crest 100020-2 #2 John Swith<br>Anount 400,00<br>Lesger Deta 100-00-015 BANK + PRIVATE LEDGERS<br>Description Bank Deposit<br>Document No 876 East                                                                                                    |
| Loon to Create<br>Autourd 4000,00<br>Lestger Debt 100-00-015 BARK + PRIVATE LEDGERS<br>Description Beak Deposit<br>Document No 876 Faith                                                                                                    |
| Amount 400,00<br>Lestger Debit 100-00-015 BARK + FRIVATE LEDGERS<br>Description<br>Document No 876 Faith<br>Transaction Period 85 [Feb 2008]                                                                                                    |
| Lenger Debit 100-00-015 BANK + FRIVATE 1EDGERS Description Beak Deposit Document No 876 Point Transaction Period 85 [Feb 2008]                                                                                                    |
| Description Beak Deposit Document No 876 Baak Post Transaction Period 85 [Feb 2008]                                                                                                    |
| Description Beak Deposit Document No 876 Baak Transaction Period 85 [Feb 2008]                                                                                                    |
| Document No. 976 Boat                                                                                                    |
| Transaction Basing 85 [Feb 2008]                                                                                                    |
| Transaction Revised 85 [Feb 2008]                                                                                                    |
| Transaction Period 85 [Peb 2008]                                                                                                    |
|                                                                                                    |
| Cross #                                                                                                    |
|                                                                                                    |
|                                                                                                    |
|                                                                                                    |
|                                                                                                    |
|                                                                                                    |
|                                                                                                    |
| iel i i i i i i i i i i i i i i i i i i                                                                                                    |
| E                                                                                                    |